## 1. Acessando o SIGPRH

Acesse o endereço **www.si3.ufc.br** e selecione a opção SIGPRH (Sistema Integrado de Planejamento, Gestão e Recursos Humanos).

| UFC - SIGPRH - Sistema Integra                                                                 | ido de Planejamento, Gestão e Recursos                                                                       | s Humanos                                                               |                             | Tempo de S        | essão: 01:30                              | SAIR  |  |
|------------------------------------------------------------------------------------------------|----------------------------------------------------------------------------------------------------|-------------------------------------------------------------------------|-----------------------------|-------------------|-------------------------------------------|-------|--|
| FRANCISCO DE ASSIS PAIXAO CAV                                                                  |                                                                                                    |                                                                         | 🎯 Módulos                   | 🝏 Caixa Postal    | 🍗 Abrir Ch                                | amado |  |
| DEPTO DE HISTORIA (11.00.01.20.06)                                                             |                                                                                                    |                                                                         | 📲 Menu Servidor             | 👷 Alterar senha   | Ajuda                                     |       |  |
| O sistema diferencia                                                                           | ATEN<br>letras maiúsculas de minúsculas APENAS n<br>no cac                                                   | <b>IÇÃO!</b><br>la senha, portanto ela d<br>dastro.                     | eve ser digitada da r       | mesma maneira que |                                           |       |  |
| SIGAA<br>(Acadêmico)                                                                           | SIGAA         SIPAC         SIGPRH           (Acadêmico)         (Administrativo)         (Recursos Humanos) |                                                                         |                             |                   | SIGADMIN<br>(Administração e Comunicação) |       |  |
|                                                                                                | Perdeu o e-mail de confirmação de cad<br>Esqueceu o login? Clique<br>Esqueceu a senha? Clique                | astro? Clique aqui par<br>aqui para recuperá-l<br>e aqui para recuperá- | a recuperá-lo.<br>o.<br>la. |                   |                                           |       |  |
|                                                                                                | Entrar no Sistema                                                                                            |                                                                         |                             |                   |                                           |       |  |
|                                                                                                | Usuário: fapaixao                                                                                            |                                                                         |                             |                   |                                           |       |  |
|                                                                                                | Senna:                                                                                                    | trar                                                                    |                             |                   |                                           |       |  |
|                                                                                                |                                                                                                    | aa                                                                      |                             |                   |                                           |       |  |
| Servidor,<br>caso ainda não possua cadastro no SIGRH,<br>clique no link abaixo.<br>Cadastre-se |                                                                                                    |                                                                         |                             |                   |                                           |       |  |
| 🥹 Este sistem                                                                                  | na deve ser visualizado utilizando o Mo                                                                      | zilla Firefox, para bai                                                 | xá-lo e instalá-lo, o       | clique aqui.🥹     |                                           |       |  |
|                                                                                                | Portal do                                                                                                    | Servidor                                                                |                             |                   |                                           |       |  |

Seguem algumas informações importantes:

- Para acessar o sistema, você precisará usar o seu USUÁRIO e a sua SENHA do SI3.
- Caso você não possua um USUÁRIO e SENHA para acessar o sistema, clique em CADASTRE-SE.
- É possível obter o envio do email de confirmação de cadastro, assim como obter o **login** e **senha**, caso você tenha esquecido.

### 1.1. Tela Inicial

| UFC - SIGPRH - Sistema Integrado de Planejamento, Gestão e Recurso      | s Humanos          |                      | Tempo de                         | Sessão: 01:30 SAI                                        |
|-------------------------------------------------------------------------|--------------------|----------------------|----------------------------------|----------------------------------------------------------|
| FRANCISCO DE ASSIS PAIXAO CAV                                           |                    | 🎯 Módulos            | 🍏 Caixa Postal                   | 🍗 Abrir Chamado                                          |
| DEPTO DE HISTORIA (11.00.01.20.06)                                      |                    | 😋 Menu Servidor      | 👷 Alterar senha                  | 😡 Ajuda                                                  |
| 🔝 GDH   🎡 Metas   🤣 Férias   🔍 Consultas   🜄 Capacitação   🚨 Serviços   | 🔜 Solicitações   🧃 | 🕑 Plano de Saúde 丨 📴 | Documentos                       |                                                          |
| Não há notícias cadastradas.                                            |                    |                      | Minh<br>Mensage<br>Trocar Fo     | as<br>ns<br>oto                                          |
|                                                                         |                    |                      | Editar Per                       | rfil                                                     |
| Este Fórum serve para comunicação entre os servidores da mesma unidade. |                    |                      | Solicit                          | nto Plano                                                |
| Não há tópicos cadastrados.                                             |                    |                      | 2                                | Sugestões<br>e críticas                                  |
| Cadastrar Novo Tópico                                                   |                    |                      | FRANCISCO                        | D DE ASSIS PAIXAO                                        |
|                                                                         |                    |                      | 🚔 Da<br>📄 Dad                    | dos Pessoais<br>los Funcionais                           |
|                                                                         |                    |                      | DADOS                            | 5 FUNCIONAIS                                             |
|                                                                         |                    |                      | Mat. 45<br>Siape: 45             | 033                                                      |
|                                                                         |                    |                      | Categoria: Te<br>Cargo: TE<br>ED | cnico Administrativo<br>CNICO EM ASSUNTOS<br>DUCACIONAIS |
|                                                                         |                    |                      | Vínculo: Ati                     | ivo Permanente                                           |
|                                                                         |                    |                      | Lotação: DE                      | PTO DE HISTORIA<br>1.00.01.20.06)                        |

| UFC - SIGPRH - Sistema Integrado de Planejamento, Gestão e Recursos Humanos |                    | Tempo de        | Sessão: 01:27 | SAIR  |
|-----------------------------------------------------------------------------|--------------------|-----------------|---------------|-------|
| FRANCISCO DE ASSIS PAIXAO CAV                                               | 🎯 Módulos          | 付 Caixa Postal  | 🍗 Abrir Cha   | amado |
| DEPTO DE HISTORIA (11.00.01.20.06)                                          | 🔩 Menu Servidor    | 👷 Alterar senha | 🕢 Ajuda       |       |
| CDU I C Matra I A Eduard Consultas I Consultação I Consultação I C          | Diana da Caúda I - | Decumentee      |               |       |

Na parte superior da tela é possível visualizar as informações do **usuário** que está logado no sistema. Além do nome completo, é possível visualizar também o setor de lotação do usuário. Essas informações ficam visíveis em quase todas as telas do sistema.

No canto superior direito há seis botões, os quais também ficam visíveis em quase todas as telas do sistema. São as suas funcionalidades:

a. Módulos: a qualquer momento você pode clicar nesse botão para abrir a tela com os módulos que estão disponíveis para seu perfil de acesso

b. Caixa Postal: clique nesse botão para visualizar as mensagens que são enviadas para você. No momento é uma opção não utilizada.

c. Abrir Chamado: É possível solicitar suporte do sistema diretamente por esse botão. Será aberta uma tela, contendo um formulário para preenchimento, onde é possível indicar problemas que eventualmente possam ocorrer no sistema.

d. Menu Servidor.: Clicando nesse botão, você estará entrando no portal inicial do sistema.

e. Alterar Senha: Você pode alterar a sua senha clicando nesse botão. Lembrese: evite criar senhas de fácil dedução por terceiro como datas de nascimento, nomes e palavras. É **recomendável** a utilização de senhas contendo a combinação de LETRAS e NÚMEROS.

f. Ajuda: Contém os manuais de todas as funcionalidades do sistema.

Abaixo está uma linha de Menu com itens que o usuário tem acesso para utilizar.

# 2. Usando Módulo de Férias

Este módulo do Sistema Integrado de Planejamento, Gestão e Recursos Humanos (SIGPRH) que tem por objetivo permitir o gerenciamento das informações relacionadas às marcações de férias dos servidores da UFC. Através deste módulo é possível ao servidor cadastrar, consultar, alterar e excluir períodos de férias.

### 2.1. Inclusão de Férias

Esta operação possibilita que o servidor cadastre o período em que deseja obter férias.

### Passo 1

No Portal do Servidor, selecionar o menu "Férias → Inclusão de Férias"

| TO STOP KIT - 5       | istema integrado de Planejamento, Gestao e Recursos Hun    | nanos                            | rempo de c         | Jessio. 01.50 3A  |
|-----------------------|------------------------------------------------------------|----------------------------------|--------------------|-------------------|
| NDRA MARIA COELHO R   | ODRIGUES                                                   | 🮯 Módulos                        | 🍏 Caixa Postal     | 🍗 🍗 Abrir Chamado |
| VISAO DE PORTAIS UNIV | RSITARIOS (11.00.01.33.04)                                 | 🗨 Menu Servidor                  | 🔗 Alterar senha    | 🚱 Ajuda           |
| 🍃 GDH   🍃 Metas   🥇   | 🕽 Férias   🔢 Chefia de Unidade   🔍 Consultas   🐻 Capacitaç | ção   🧕 Serviços   🗟 Solicitaçõe | s   🔸 Plano de Saú | de   / Document   |
|                       | And the Manufacture Alders                                 |                                  |                    |                   |
|                       | Inclusão de Ferlas                                         |                                  |                    |                   |
|                       | Consulta/Alteração/Exclusão de Férias                      |                                  |                    |                   |

Será exibida uma tela com a *IDENTIFICAÇÃO DO SERVIDOR* incluindo os dados funcionais cadastrados no sistema.

| Identificação do Servidor                 |                                   |                                |  |
|-------------------------------------------|-----------------------------------|--------------------------------|--|
| Servidor: 🐲 SANDRA MARIA COELHO RODRIGUES |                                   |                                |  |
| Nome de Identificação:                    |                                   |                                |  |
| Siape: 294256                             | Data de Admissão: 02/09/1985      | Admissão na Origem: 02/09/1985 |  |
| Regime de Trabalho: Estatutário           | Categoria: Tecnico Administrativo | Operador de Raio-x: Não        |  |
| Lotação: DIVISAO DE PORTAIS UNIVERSI      | ARIOS                             |                                |  |
| Cargo: ANALISTA DE TECNOLOGIA DA INF      | ORMACAO                           |                                |  |

Além disso, serão apresentados os *DADOS DAS FÉRIAS* para consulta ou inclusão das mesmas.

|                     | Dados das Férias |                |      |              |          |         |      |            |            |
|---------------------|------------------|----------------|------|--------------|----------|---------|------|------------|------------|
| Exercícios Próximos |                  |                |      |              |          |         |      |            |            |
| Exercícios          |                  |                |      |              | Parcelas |         |      |            |            |
| Exercício           | Início Aquis.    | Término Aquis. | Dias | Status       | Origem   | Período | Dias | Início     | Término    |
| 2011                | 02/09/2010       | 01/09/2011     | 30   | Paga/Marcada | Siape    | 1       | 30   | 02/12/2012 | 31/12/2012 |
|                     |                  |                |      |              |          |         |      |            |            |

🔍 Consultar Férias Marcadas

Será possível observar os *Exercícios Próximos* referentes aos períodos em que o servidor consultado esteve/estará em férias.

### Passo 2

Selecionar o número de parcelas

DADOS DO EXERCÍCIO Exercício: 2012 Período Aquisitivo: 01/01/2012 até 31/12/2012 Número de Dias: 30 dias DADOS DO PARCELAMENTO Número de Parcelas: \* 0 •

Nos *Dados do Exercício*, o servidor deverá informar os *Dados do Parcelamento* fornecendo o *Número de Parcelas* para dividir o período de férias. Para isso, selecione dentre as opções *1*, *2* ou *3* parcelas.

Exemplificaremos informando o Número de Parcelas 2.

| Dados do Parcelamento |                    |         |                 |                  |                |
|-----------------------|--------------------|---------|-----------------|------------------|----------------|
|                       | Número de Parcelas | : * 2 🔹 |                 |                  |                |
| Períodos              | Dias               | Início  | Término         | Adiant. Salarial | Grat. Natalina |
| 1º Período            | * 0 💌              | *       |                 |                  |                |
| 2º Período            | * 0 💌              | *       |                 |                  |                |
|                       |                    | Cada    | astrar Cancelar |                  |                |

Em seguida, o sistema exibirá a tela que permite a seleção dos períodos desejados de férias.

### Passo 3

Cadastrar os períodos

| Dados do Parcelamento |                 |                |            |                  |                |
|-----------------------|-----------------|----------------|------------|------------------|----------------|
|                       | Número de Parce | las: \star 2 🔹 |            |                  |                |
| Períodos              | Dias            | Início         | Término    | Adiant. Salarial | Grat. Natalina |
| 1º Período            | * 15 💌          | *22/07/2013    | 05/08/2013 |                  |                |
| 2º Período            | * 15 💌          | *11/11/2013    | 25/11/2013 |                  |                |
|                       |                 |                |            |                  |                |

Os *Períodos* estarão disponíveis para seleção conforme o *Número de Parcelas* informado anteriormente. Para cada período das férias, o servidor deverá informar a quantidade de *Dias* que deseja.

Será necessário ainda informar a data de *Início* de cada período, fornecendo a data (formato DD/MM/AAAA) ou clicando no ícone para selecioná-la no

calendário virtual . Deste modo, ao informar a data de *Início*, o sistema calculará a data de *Término* com base no número de *Dias* informado em cada período.

O servidor poderá optar se deseja o adiantamento salarial ou a gratificação natalina, selecionando **Adiant. Salarial** e/ou **Grat. Natalina**, respectivamente. Atenção: Se a data de **Início** das férias para o 1º Período for a partir de 1º de Julho não será possível marcar o quadro *Grat. Natalina*, sendo exibida uma mensagem de erro pelo sistema.

• O período para requerer o adiantamento de gratificação natalina para o ano corrente encerra-se em 30/06/2013.

### Passo 4

Confirmar ou Cancelar operação

Após verificar o preenchimento de todos os dados, o servidor deve clicar no botão **Cadastrar** para efetivar a Inclusão.

Cadastrar Cancelar

# Férias cadastradas com sucesso!

Em caso de sucesso, o sistema exibe mensagem confirmando a inclusão das férias do servidor e envia email notificando o servidor da inclusão de férias.

SI3 » Entrada NOTIFICAÇÃO DE CADASTRO DE FÉRIAS - Prezado(a) SANDRA MARIA CO

| NO | TIFICAÇÃO DE CADASTRO DE FÉRIAS Entrada x                                                                                                    |
|----|----------------------------------------------------------------------------------------------------|
| +  | SI3 <si3_admin@sti.ufc.br><br/>para mim ▼</si3_admin@sti.ufc.br>                                                                                                    |
|    | Prezado(a) SANDRA MARIA COELHO RODRIGUES                                                                                                    |
|    | O registro de suas férias com as informações abaixo foi CADASTRADO por SANDRA MARIA COELHO RODRIGUES (Ramal: 9999) em 17/05/2013 13:40:47                                                                                                    |
|    | DADOS DO EXERCÍCIO DE FÉRIAS:<br>Data de cadastro: 17/05/2013<br>Exercício: 2012<br>Início do período aquisitivo: 01/01/2012<br>Término do período aquisitivo: 31/12/2012<br>Número de clas: 30<br>Homologado: Pendente<br>Status: incluída<br>Férias judicials: Não |
|    | PERÎODOS:<br>Periodo: 1<br>Dias: 10<br>Inicio: 22/07/2013<br>Término: 31/07/2013<br>Adiantamento Salariai: Não<br>Gratificação Natalina: Não                                                                                                    |
|    | Periodo: 2<br>Dias: 20<br>Início: 02/12/2013<br>Término: 21/12/2013<br>Adiantamento Salarial: Não<br>Gratificação Natalina: Não                                                                                                    |

Caso queira desistir da operação de inclusão, o servidor pode clicar em *Cancelar* e confirmar na caixa de diálogo que será gerada posteriormente.

| C | Deseja cancelar a Operação? Todos os dados digitados serão perdidos! |
|---|----------------------------------------------------------------------|
|   | OK Cancelar                                                          |

**Atenção**: O sistema valida as regras da UFC só permitindo cadastramento de férias com 60 dias de antecedência.

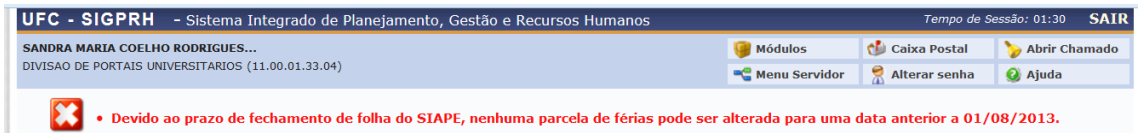

# 2.2. Consulta/Alteração/Exclusão de Férias

Esta operação possibilita ao servidor consultar ou modificar as informações referentes às férias previamente registradas. Durante a consulta, será possível visualizar detalhadamente as informações das ferias assim como alterá-las ou removê-las.

# i) Consulta de Férias

### Passo 1

No Portal do Servidor, selecionar o menu "Férias → Consulta/Alteração/Exclusão de Férias"

| JFC - SIGPRH -                                   | Sistema Integrado de Planejamento, G   | estão e Recursos Humanos |                           | Tempo de Sessão: 0                     | 01:30 SAI    |
|--------------------------------------------------|----------------------------------------|--------------------------|---------------------------|----------------------------------------|--------------|
| ANDRA MARIA COELHO R<br>DIVISAO DE PORTAIS UNIVE | ODRIGUES<br>RSITARIOS (11.00.01.33.04) |                          | 🎯 Módulos                 | 🔥 Caixa Postal 🏷 Al                    | brir Chamado |
| 📓 GDH   🍃 Metas                                  | 👌 Férias   🔢 Chefia de Unidade   🔍 C   | onsultas   🔂 Capacitação | Serviços   B Solicitações | <ul> <li>Plano de Saúde   A</li> </ul> | ocumentos    |
|                                                  | Inclusão de Férias                     |                          |                           |                                        |              |
|                                                  | Consulta/Alteração/Exclusão de Férias  |                          |                           |                                        | -            |
| Não há notícias c                                | Cronograma de Férias da Unidade        |                          |                           | Minhas                                 |              |
|                                                  |                                        |                          |                           | Trocar Foto<br>Editar Perfil           | X            |
| Tatia                                            | Férias do                              | Exercício                | Situa eñ e                | Solicitar                              | Plano        |
| INICIO                                           | Fim                                    | Exercicio                | Situação                  | Afastamento 🍮                          | de saúde     |
| 12/08/2013                                       | 26/08/2013                             | 2012                     | Incluida                  |                                        |              |
| 18/11/2013                                       | 02/12/2013                             | 2012                     | Incluída                  | Sugestõ<br>Sugestõ                     | es<br>as     |

Será exibida uma tela onde são apresentadas as informações do Servidor automaticamente (Nome, a *Unidade de Exercício* e a *Categoria*) *e que* permite ao servidor efetuar buscas nas suas férias registradas no sistema (incluídas e gozadas).

|                                | BUSCA POR SERVIDOR                |
|--------------------------------|-----------------------------------|
| Servidor:                      | SANDRA MARIA COELHO RODRIGUES     |
| Unidade de Exercício:          | DIVISAO DE PORTAIS UNIVERSITARIOS |
| Incluir Unidades Vinculadas    |                                   |
| Período de Férias:             | a                                 |
| Período de Homologação:        | a III                             |
| Período de Interrupção:        | a a                               |
| Categoria:                     | Tecnico Administrativo            |
| Ano do Exercício:              |                                   |
| Situação:                      | SELECIONE 🔻                       |
| Apenas Marcações Judiciais     |                                   |
| Exibir em formato de relatório |                                   |
|                                | Buscar                            |

### Passo 2

Especificar parâmetros da busca

| Período de Férias:             | a                      |
|--------------------------------|------------------------|
| Período de Homologação:        | a                      |
| Período de Interrupção:        | a 📰                    |
| Categoria:                     | Tecnico Administrativo |
| Ano do Exercício:              |                        |
| 🔲 Situação:                    | SELECIONE 💌            |
| Apenas Marcações Judiciais     |                        |
| Exibir em formato de relatório |                        |
|                                | Buscar Cancelar        |

O servidor poderá realizar a busca com base nos seguintes parâmetros:

- Período de Férias: O servidor indica um período de férias registrado;
- *Período de Homologação*: O servidor indica um período em que as férias foram homologadas;
- *Período de Suspensão*: Será possível buscar pelas férias informando o período de suspensão das mesmas;
- Ano do Exercício: O servidor indica o ano de exercício correspondente ao período de férias;
- *Situação*: O servidor escolhe dentre as situações *Alterada,Excluída, Incluída, Negado SIAPE* ou *Paga/Marcada*;
- Apenas Marcações Judiciais: O servidor indica que deseja visualizar no resultado da busca apenas as marcações judiciais;
- *Exibir em Formato de Relatório*: Caso queira visualizar o resultado da busca em formato de relatório para impressão, o servidor deve selecionar este item.

Atenção: Nos campos *Período de Férias, Período de Homologação* e *Período de Suspensão,* será possível informar a data ou selecioná-la no calendário virtual, ao clicar no ícone .

### Passo 3

Prosseguir ou Cancelar a operação

Exemplificaremos ao informar o Período de Férias 01/01/2009 a 31/12/2013.

| UFC - SIGPRH - Sistema I            | íntegrado de Planejamento, Gestão e Recursos Humanos           |                    | Tempo de S           | <i>essão:</i> 01:22 | SAIR  |
|-------------------------------------|----------------------------------------------------------------|--------------------|----------------------|---------------------|-------|
| SANDRA MARIA COELHO RODRIGUES.      |                                                                | 🎯 Módulos          | 🍏 Caixa Postal       | 🍗 Abrir Ch          | amado |
| DIVISAO DE PORTAIS UNIVERSITARIOS ( | 11.00.01.33.04)                                                | 📲 Menu Servidor    | 😤 Alterar senha      | 🥝 Ajuda             |       |
| 📓 GDH   🍃 Metas   🖏 Férias          | 🛅 Chefia de Unidade   🔍 Consultas   📝 Capacitação   З Serviços | 🗟 Solicitações   🤅 | 步 Plano de Saúde   📔 |                     | s     |
| PORTAL DO SERVIDOR > CON            | NSULTA DE FÉRIAS DO SERVIDOR                                   |                    |                      |                     |       |
|                                     | Busca por Scruttor                                             |                    |                      |                     |       |
|                                     | DUSCA POR SERVIDOR                                             |                    |                      |                     |       |
| Servidor:                           | SANDRA MARIA COELHO RODRIGUES                                  |                    |                      |                     |       |
| Unidade de Exercício:               | DIVISAO DE PORTAIS UNIVERSITARIOS                              |                    |                      |                     |       |
| Incluir Unidades Vinculadas         |                                                                |                    |                      |                     |       |
| Período de Férias:                  | 01/01/2009 🖪 a 31/12/2013 🖪                                    |                    |                      |                     |       |
| Período de Homologação:             | a a                                                            |                    |                      |                     |       |
| Período de Interrupção:             | a 🛄                                                            |                    |                      |                     |       |
| Categoria:                          | Tecnico Administrativo                                         |                    |                      |                     |       |
| Ano do Exercício:                   |                                                                |                    |                      |                     |       |
| 🔲 Situação:                         | SELECIONE 💌                                                    |                    |                      |                     |       |
| Apenas Marcações Judiciais          |                                                                |                    |                      |                     |       |
| Exibir em formato de relatório      |                                                                |                    |                      |                     |       |
|                                     | Buscar Cancelar                                                |                    |                      |                     |       |

# Caso desista da operação, clique em *Cancelar* e confirme na caixa de diálogo que será gerada posteriormente. Para prosseguir, clique em *Buscar*.

| SAN | IDRA MARIA CO | ELHO RODRIGUES (2 | 294256)       |      |       |        |              |           |     |   |
|-----|---------------|-------------------|---------------|------|-------|--------|--------------|-----------|-----|---|
|     | Exercício     | Início Aquis      | Término Aquis | Dias | Abono | Origem | Status       | Judiciais |     |   |
| Þ.  | 2012          | 01/01/2012        | 31/12/2012    | 30   | Não   | SIGPRH | Incluída     | Não       | ? 👳 | 0 |
| Þ.  | 2011          | 02/09/2010        | 01/09/2011    | 30   | Não   | Siape  | Paga/Marcada | Não       | ×   |   |
| Þ.  | 2010          | 02/09/2009        | 01/09/2010    | 30   | Não   | Siape  | Paga/Marcada | Não       | ×   |   |
| Þ.  | 2009          | 02/09/2008        | 01/09/2009    | 30   | Não   | Siape  | Paga/Marcada | Não       | 1   |   |
| Þ   | 2008          | 02/09/2007        | 01/09/2008    | 30   | Não   | Siape  | Paga/Marcada | Não       | ×   |   |

Em seguida, serão exibidos os *Exercícios de Férias Encontrados* que serão apresentados de forma semelhante a tela anterior, conforme os parâmetros informados na busca.

Ao colocar o cursor sobre o ícone . , o sistema possibilitará ao servidor *Visualizar Crítica SIAPE de Férias Negadas pelo SIAPE*. É importante salientar que a exibição da informação apenas poderá ser visualizada enquanto o cursor estiver sobre este ícone.

Caso as férias solicitadas já tenham sido homologadas (pela chefia da unidade

ou pelo Gestor PROGEP), serão destacadas pelo icone 🔨 . Se durante a homologação, as férias do servidor foram negadas (pela chefia da unidade ou

pelo Gestor PROGEP) será exibido o ícone 🐣.

Nas solicitações pendentes de homologação, o ícone stará presente.

Além disso, o servidor poderá visualizar as alterações realizadas no processo. Para isso, será preciso colocar o cursor sobre o Status da requisição de férias destacada na cor vermelha.

|   | 2012 | 01/01/2012 | 31/12/2012 | 30 | Não | SIGPRH | Incluída            | N                       |
|---|------|------------|------------|----|-----|--------|---------------------|-------------------------|
|   | 2011 | 02/09/2010 | 01/09/2011 | 30 | Não | Siape  | Paga Valor anterior | r Excluída <sup>N</sup> |
| 4 | 2010 | 02/00/2000 | 01/00/2010 | 30 | Não | Siano  | Dagarman and        | A                       |

Assim, as informações sobre a alteração serão exibidas e poderão ser visualizadas somente enquanto o cursor estiver sobre o *Status* destacado. Para visualizar mais as informações da requisição de férias do servidor, clique

no icone 🌩. Deste modo, serão exibidos os dados detalhados sobre as férias consultadas e o período em que serão usufruídas.

SANDRA MARIA COELHO RODRIGUES (294256)

|   | Exercício | ) In | ício Aquis | Término Aquis | Dias | Abono    | Origem | Status         | Judiciais |     |
|---|-----------|------|------------|---------------|------|----------|--------|----------------|-----------|-----|
| - | 2012      | 0    | 1/01/2012  | 31/12/2012    | 30   | Não      | SIGPRH | Incluída       | Não       | ? 👳 |
|   | Período   | Dias | Início     | Término       | Α    | diantame | nto    | Grat. Natalina | Suspenso  |     |
|   | 1         | 15   | 12/08/2013 | 26/08/2013    |      | Não      |        | Não            | Não       | ۹,  |
|   | 2         | 15   | 18/11/2013 | 02/12/2013    |      | Não      |        | Não            | Não       | ۹,  |

### ii) Alteração de Férias

Esta operação possibilita ao servidor alterar os seus períodos de férias que ainda não se iniciaram. Caso as férias estejam sendo usufruídas, a operação é de **suspensão** e só pode ser feita pelo Gestor PROGEP mediante Ofício.

### Passo 1

Na tela de Exercícios de Férias o servidor deve clicar no ícone 🎙

|   |               |                  | Exercícios    | DE FÉRI | AS ENCON | trados (9) | )            |           |   |   |
|---|---------------|------------------|---------------|---------|----------|------------|--------------|-----------|---|---|
| D | IVISAO DE POR | TAIS UNIVERSI    | TARIOS        |         |          |            |              |           |   |   |
| А | NA PAULA ROCH | A VIEIRA (294250 | ))            |         |          |            |              |           |   |   |
|   | Exercício     | Início Aquis     | Término Aquis | Dias    | Abono    | Origem     | Status       | Judiciais |   |   |
|   | 2012          | 01/01/2012       | 31/12/2012    | 30      | Não      | SIGPRH     | Incluída     | Não       | 1 | 0 |
|   | 2011          | 02/09/2010       | 01/09/2011    | 30      | Não      | Siape      | Paga/Marcada | Não       | 1 |   |

O sistema exibirá a tela inicial com Identificação do Servidor e Dados de Férias, como já apresentado anteriormente

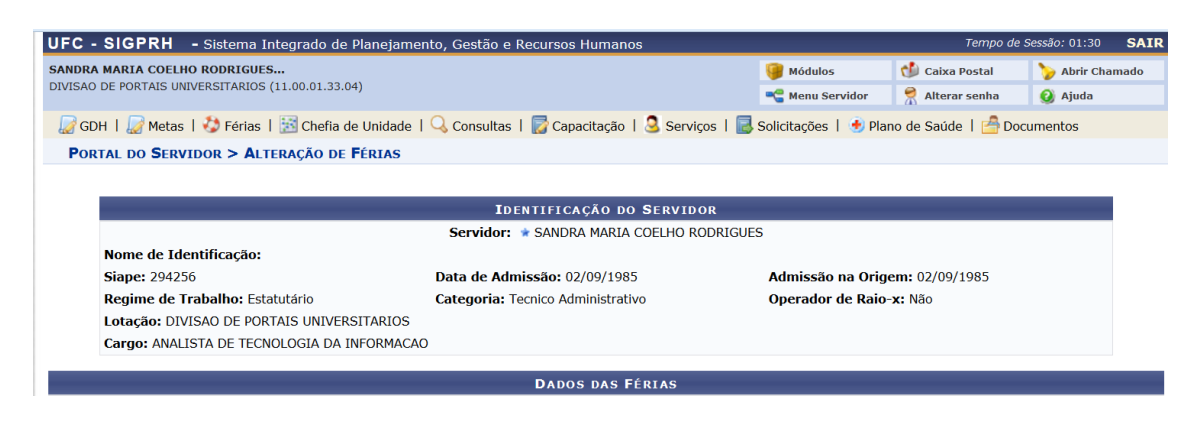

|           |                       |                      |                |              |        | DADOS DAS FÉR | RIAS |                    |            |
|-----------|-----------------------|----------------------|----------------|--------------|--------|---------------|------|--------------------|------------|
| EXER      | CÍCIOS PRÓ            | XIMOS                |                |              |        |               |      |                    |            |
| Exercício | Início Aquis.         | Ex<br>Término Aquis. | ercíci<br>Dias | os<br>Status | Origem | Período       | Dias | Parcelas<br>Início | Término    |
| 2011      | 02/09/2010            | 01/09/2011           | 30             | Paga/Marcada | Siape  | 1             | 30   | 02/12/2012         | 31/12/2012 |
| 🔍 Consu   | ultar Férias M        | larcadas             |                |              |        |               |      |                    |            |
| DADO      | S DO EXER             | CÍCIO                |                |              |        |               |      |                    |            |
| E         | Exercício: 201        | 2                    |                |              |        |               |      |                    |            |
| Período A | quisitivo: <b>01/</b> | 01/2012 até 31       | 1/12/          | 2012         |        |               |      |                    |            |
| Número    | de Dias: 30 d         | lias                 |                |              |        |               |      |                    |            |

### Passo 3

Na tela Dados do Parcelamento são apresentados os dados registrados que podem ser alterados.

|                           |                       | IDENT           | IFICAÇÃO DO <b>S</b> ER | VIDOR     |                         |                |
|---------------------------|-----------------------|-----------------|-------------------------|-----------|-------------------------|----------------|
|                           |                       | Servidor        | * ANA PAULA ROCI        | IA VIEIRA |                         |                |
| Nome de Ide               | ntificação:           |                 |                         |           |                         |                |
| Siape: 294250             | )                     | Data de Admis   | <b>são:</b> 02/09/1985  |           | Admissão na Origem: 02/ | 09/1985        |
| Regime de Tr              | abalho: Estatutário   | Categoria: Tec  | nico Administrativo     |           | Operador de Raio-x: Não |                |
| Lotação: DIVI             | SAO DE PORTAIS UNIVER | RSITARIOS       |                         |           |                         |                |
| Cargo: ANALIS             | STA DE TECNOLOGIA DA  | INFORMACAO      |                         |           |                         |                |
|                           |                       |                 |                         |           |                         |                |
|                           |                       | L               | DADOS DAS FÉRIA         | 5         |                         |                |
| EXERCÍCIOS PR             | ÓXIMOS                |                 |                         |           |                         |                |
|                           | Exercícios            |                 |                         |           | Parcelas                |                |
| 1 02/09/2010              | 01/09/2011 30 Page    | A/Marcada Siape | 1                       | 30        | 30/07/2012              | 28/08/2012     |
| Committee Férier          |                       |                 |                         |           |                         |                |
| consultar Ferias          | Marcadas              |                 |                         |           |                         |                |
| DADOS DO EXER             | CÍCIO                 |                 |                         |           |                         |                |
| Exercício: 20             | 12                    |                 |                         |           |                         |                |
| odo Aquisitivo: <b>01</b> | /01/2012 até 31/12/2  | 2012            |                         |           |                         |                |
| úmero de Dias: <b>30</b>  | dias                  |                 |                         |           |                         |                |
| DADOS DO PAR              | CELAMENTO             |                 |                         |           |                         |                |
|                           | Número de Parcelas    | s: 🔹 1 💌        |                         |           |                         |                |
| Períodos                  | Dias                  | Início          | Térmir                  | 0         | Adiant. Salarial        | Grat. Natalina |
| 100 1                     | * 30 •                | *01/07/2013     | 30/07/2                 | 13        | [[[]]                   |                |
| 1º Periodo                | - 30                  |                 |                         |           |                         |                |

O sistema possibilitará que o servidor modifique os seguintes critérios:

- Número de Parcelas: Pode-se alterar o número de parcelas em que as férias serão divididas, optando dentre 1,2 ou 3 parcelas;
- Dias: Pode-se modificar a quantidade de dias que será concedida para as férias de acordo com o Número de Parcelas escolhido anteriormente;
- Início: O servidor poderá alterar a data de início das férias, informando-a ou selecionando-a no calendário virtual
- Adiant. Salarial: Pode-se alterar a opção de recebimento de adiantamento salarial das férias;
- Grat. Natalina: Pode-se alterar a opção de recebimento de gratificação natalina desde que observada a data limite de 30/06 para o primeiro período.

| DADOS DO EXER           | CÍCIO             |                |              |                  |                |
|-------------------------|-------------------|----------------|--------------|------------------|----------------|
| Exercício: 20:          | 12                |                |              |                  |                |
| Período Aquisitivo: 01, | /01/2012 até 31/1 | 2/2012         |              |                  |                |
| Número de Dias: 30      | dias              |                |              |                  |                |
| DADOS DO PARO           | CELAMENTO         |                |              |                  |                |
|                         | Número de Parc    | celas: 🖈 2 💌   |              |                  |                |
| Períodos                | Dias              | Início         | Término      | Adiant. Salarial | Grat. Natalina |
| 1º Período              | * 10 -            | *01/07/2013 🛄  | 10/07/2013   |                  |                |
| 2º Período              | * 20 💌            | * 14/10/2013 🛄 | 02/11/2013   |                  |                |
|                         |                   | Alte           | rar Cancelar |                  |                |

#### Passo 4

Confirmar ou Cancelar operação

Após verificar o preenchimento de todos os dados, o servidor deve clicar no botão **Alterar** para efetivar a modificação desejada.

|                                                                                                    | Α                                                  | lterar                    | Cancelar                        | ]                                 |                           |
|----------------------------------------------------------------------------------------------------|----------------------------------------------------|---------------------------|---------------------------------|-----------------------------------|---------------------------|
| ۰.                                                                                                    | érias atu                                          | ıalizada                  | s com suc                       | esso!                             |                           |
| Em caso de sucesso<br>do(s) período(s) de<br>alteração realizada                                                                                                    | ), o sistema (<br>férias do sei                    | exibe mens<br>rvidor e en | agem confirm<br>via email notif | ando a modific<br>icando o servic | ação<br>lor da            |
| 🗌 📩 SI3 (2)                                                                                                    | » Borrao_Ferias                                    | NOTIFICAÇÃO DE            | ALTERAÇÃO DE FÉRIAS -           | Prezado(a) JOAO PAULO CA          | ARNEIRO DA PONTE O        |
|                                                                                                    |                                                    |                           |                                 |                                   |                           |
| Prezado(a) JOAO PAULO CARNI                                                                                                    | EIRO DA PONTE                                      |                           |                                 |                                   |                           |
| O registro de suas férias com as il<br>DADOS DO EXERCÍCIO DE FÉR<br>Data de cadastro: 17/05/2013<br>Exercício: 2013<br>Inicio do período aquisitivo: 01/01/<br>Término do período aquisitivo: 31/<br>Número de dias: 30<br>Homologado: Pendente<br>Status: Incluida<br>Féras judiciais: Não | ıformações abaixo foi A<br>IAS:<br>2013<br>12/2013 | LTERAÇÃO por JOA          | O PAULO CARNEIRO DA             | PONTE (Ramai: 883613260           | 3) em 17/05/2013 14:45:14 |

Caso queira desistir da operação de Alteração, o servidor pode clicar em *Cancelar* e confirmar na caixa de diálogo que será gerada posteriormente.

| Deseja cancelar a Operação? Todos os dados digitados serão perdidos! |
|----------------------------------------------------------------------|
| OK Cancelar                                                          |

~

**Atenção**: O sistema valida as regras da UFC só permitindo alteração de períodos com 60 dias de antecedência.

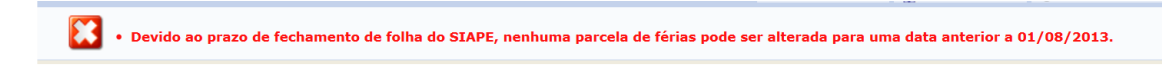

### Atenção: O sistema só habilitará alteração dos períodos de gozo não iniciados

|    |            |        |                 | EXERCICIOS    | DE FERIAS | ENCONT   | CADUS (0) |                |           |     |
|----|------------|--------|-----------------|---------------|-----------|----------|-----------|----------------|-----------|-----|
| DE | PTO DE COM | ΙΡυτας | AO              |               |           |          |           |                |           |     |
| JA | VAM DE CAS | FRO MA | CHADO (1165563) |               |           |          |           |                |           |     |
|    | Exercíci   | o Ir   | nício Aquis     | Término Aquis | Dias      | Abono    | Origem    | Status         | Judiciais |     |
| -  | 201        | 3 2    | 8/01/2012       | 27/01/2013    | 45        | Não      | Siape     | Paga/Marcada   | Não       | 🗸 🧯 |
|    | Período    | Dias   | Início          | Término       | A         | diantame | nto       | Grat. Natalina | Suspenso  |     |
|    | 1          | 18     | 14/03/2013      | 31/03/2013    |           | Não      |           | Não            | Não       |     |
|    | 2          | 10     | 01/08/2013      | 10/08/2013    |           | Não      |           | Não            | Não       |     |
|    | 3          | 17     | 05/01/2014      | 21/01/2014    |           | Não      |           | Não            | Não       |     |
| -  |            |        |                 |               |           |          |           |                |           |     |

|           | Dados das Férias                                                                                             |                    |                    |      |        |                  |                |  |  |  |  |
|-----------|----------------------------------------------------------------------------------------------------|--------------------|--------------------|------|--------|------------------|----------------|--|--|--|--|
| EXER      | Exercícios Próximos                                                                                          |                    |                    |      |        |                  |                |  |  |  |  |
| Exercício | Exercícios Parcelas<br>Exercício Início Aquis, Término Aquis, Dias Status Origem Período Dias Início Término |                    |                    |      |        |                  |                |  |  |  |  |
| 2012      | 28/01/2011                                                                                                   | 27/01/2012 45      | Daga/Marcada Siane | 1    | 30     | 27/01/2012       | 25/02/2012     |  |  |  |  |
| 2012      | 20/01/2011                                                                                                   | 27/01/2012 45 1    | aga/Harcada Slape  | 2    | 15     | 02/07/2012       | 16/07/2012     |  |  |  |  |
| Cons      | Consultar Férias Marcadas                                                                                    |                    |                    |      |        |                  |                |  |  |  |  |
| DAD       | DS DO EXER                                                                                                   | RCÍCIO             |                    |      |        |                  |                |  |  |  |  |
|           | Exercício: 20                                                                                                | 13                 |                    |      |        |                  |                |  |  |  |  |
| Período A | quisitivo: 28                                                                                                | /01/2012 até 27/0: | 1/2013             |      |        |                  |                |  |  |  |  |
| Número    | o de Dias: 45                                                                                                | dias               |                    |      |        |                  |                |  |  |  |  |
| DAD       | DS DO PAR                                                                                                    | CELAMENTO          |                    |      |        |                  |                |  |  |  |  |
|           |                                                                                                    | Número de Parc     | elas: 🖈 3          |      |        |                  |                |  |  |  |  |
| Pe        | eríodos                                                                                                    | Dias               | Início             | Téi  | mino   | Adiant. Salarial | Grat. Natalina |  |  |  |  |
| 10        | Período                                                                                                    | *18                | 14/03/2013         | 31/0 | 3/2013 | Não              | Não            |  |  |  |  |
| 20        | Período                                                                                                    | *10                | *01/08/2013 🛄      | 10/0 | 8/2013 |                  |                |  |  |  |  |
| 30        | Período                                                                                                    | *17                | * 06/01/2014       | 22/0 | 1/2014 |                  |                |  |  |  |  |

Alterar Cancelar

|                                                          |                                       |                         | DADOS DAS      | 5 FÉRIAS           | ;         |                  |            |      |
|----------------------------------------------------------|---------------------------------------|-------------------------|----------------|--------------------|-----------|------------------|------------|------|
| EXERCÍCIOS P                                             | RÓXIMOS                               |                         |                |                    |           |                  |            |      |
| xercício Início Aqui                                     | Exercí<br>s. Término Aquis. Dia       | cios<br>s Status Origem | Dias           | Parcelas<br>Início | Término   |                  |            |      |
|                                                          |                                       | 1 10 25/10/2011         |                |                    |           |                  |            | 1    |
| 011 01/08/201                                            | 0 31/07/2011 30                       | Paga/Marcada Siape      | 2              |                    | 10        | 02/01/2012       | 11/01/201  | 2    |
|                                                          |                                       |                         | 3              |                    | 10        | 04/07/2012       | 13/07/201  | 2    |
| Consultar Féria                                          | s Marcadas                            |                         |                |                    |           |                  |            |      |
| DADOS DO EX                                              | ERCÍCIO                               |                         |                |                    |           |                  |            |      |
| Exercício: :<br>ríodo Aquisitivo: (<br>Número de Dias: : | 2012<br>01/08/2011 até 31,<br>30 dias | /07/2012                |                |                    |           |                  |            |      |
| DADOS DO PA                                              | RCELAMENTO                            |                         |                |                    |           |                  |            |      |
|                                                          | Número de Pa                          | arcelas: 🖈 2            |                |                    |           |                  |            |      |
| Períodos                                                 | Dias                                  | Início                  |                | Términe            | 0         | Adiant. Salarial | Grat. Nata | lina |
| 1º Período                                               | * 10 -                                | 16/07/2012              |                | 25/07/20           | 12        | Não              | Não        |      |
| 2º Período                                               | 20 💌                                  | *05/08/2013 📑           | 24/08/2013     |                    |           |                  |            |      |
|                                                          |                                       |                         | Alterar        | Cancelar           |           |                  |            |      |
|                                                          |                                       | Exercío                 | CIOS DE FÉRIAS | s Encont           | RADOS (7) |                  |            |      |
| DIVISAO DE S                                             | ISTEMAS DE INF                        | ORMACAO                 |                |                    |           |                  |            |      |
| CLAUDIA MAR                                              | A CASTELO (1166                       | 688)                    |                |                    |           |                  |            |      |
| Exercíc                                                  | o Início Aquis                        | Término Aquis           | Dias           | Abono              | Origem    | Status           | Judiciais  |      |
| 201                                                      | 2 01/08/2011                          | 31/07/2012              | 30             | Não                | SIGPRH    | Alterada         | Não        | 1    |

### iii) Exclusão de Férias

Esta operação possibilita ao servidor excluir sua solicitação de férias ainda não iniciada. Caso algum período das férias estejam sendo ou tenham sido usufruídos a operação é de suspensão e só pode ser feita pelo Gestor PROGEP mediante Ofício.

### Passo 1

Na tela de Exercícios de Férias o servidor deve clicar no ícone

|    | Exercícios de Férias Encontrados (3)   |              |               |      |       |        |              |           |     |   |  |
|----|----------------------------------------|--------------|---------------|------|-------|--------|--------------|-----------|-----|---|--|
| DI | DIVISAO DE SISTEMAS DE INFORMACAO      |              |               |      |       |        |              |           |     |   |  |
| DU | DUSTAN CARDOSO DO NASCIMENTO (1351224) |              |               |      |       |        |              |           |     |   |  |
|    | Exercício                              | Início Aquis | Término Aquis | Dias | Abono | Origem | Status       | Judiciais |     |   |  |
| +  | 2012                                   | 01/01/2012   | 31/12/2012    | 30   | Não   | SIGPRH | Incluída     | Não       | 🗸 🥪 | 0 |  |
|    | 2011                                   | 01/07/2010   | 30/06/2011    | 30   | Não   | Siape  | Paga/Marcada | Não       | ×   |   |  |

### Passo 2

### Confirmar ou Cancelar operação

|       |                                                                   |                     |                         | Buscar                          | Cancelar                           |                 |                   |           |      |    |
|-------|-------------------------------------------------------------------|---------------------|-------------------------|---------------------------------|------------------------------------|-----------------|-------------------|-----------|------|----|
|       | pandir<br>rias Homologac<br>terar Férias - A<br>isualizar Crítica | Confirma a remo     | ção desta inform        | <sup>ação?</sup> adas<br>Férias | 🧠 : Visua<br>? : Féria<br>🌒 : Homo | ção             |                   |           |      |    |
| As in | formações exibid                                                  | as em VERMELHO indi | ca que houve alteração, | para ver a info                 | rmação ar                          | iterior passe o | o cursor em cima. |           |      |    |
|       |                                                                   |                     | Exercí                  | CIOS DE FÉRI                    | as Encon                           | trados (3)      |                   |           |      |    |
| DIV   | ISAO DE SIST                                                      | TEMAS DE INFORM     | 1ACAO                   |                                 |                                    |                 |                   |           |      |    |
| DUS   | STAN CARDOSO                                                      | DO NASCIMENTO (     | 1351224)                |                                 |                                    |                 |                   |           |      |    |
|       | Exercício                                                         | Início Aquis        | Término Aquis           | Dias                            | Abono                              | Origem          | Status            | Judiciais |      |    |
| 4     | 2012                                                              | 01/01/2012          | 31/12/2012              | 30                              | Não                                | SIGPRH          | Incluída          | Não       | 1 00 | 01 |

Será exibida uma caixa de diálogo pedindo a confirmação da exclusão da requisição de férias. O servidor deve clicar em **OK** para confirmar a exclusão e a seguinte mensagem de sucesso será exibida.

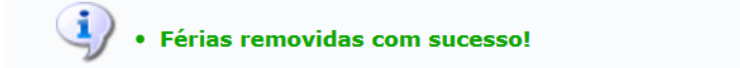

O sistema envia email notificando o servidor da alteração realizada.

🗌 📩 SI3 (2) 🔹 Borrao\_Ferias NOTIFICAÇÃO DE ALTERAÇÃO DE FÉRIAS - Prezado(a) JOAO PAULO CARNEIRO DA PONTE O

 SI3 <si3\_admin@sti.ufc.br> 17 mai ☆
 para mim 
 Prezado(a) JOAO PAULO CARNEIRO DA PONTE
 O registro de suas férias com as informações abaixo foi ALTERAÇÃO por JOAO PAULO CARNEIRO DA PONTE (Rar 8836132603) em 17/05/2013 14:53:03
 DADOS DO EXERCÍCIO DE FÉRIAS: Data de cadastro: 17/05/2013
 Exercício: 2013
 Início do período aquisitivo: 01/01/2013
 Término do período aquisitivo: 31/12/2013
 Número de dias: 30
 Homologado: Pendente
 Status: Excluída
 Férias judiciais: Não

### 2.3. Cronograma de Férias da Unidade

Esta operação possibilita ao servidor consultar o cronograma de férias da sua Unidade de lotação para melhor programar os seus períodos

### Passo 1

No Portal do Servidor, selecionar o menu "Férias → Cronograma de Férias da Unidade"

| UFC - SIGPRH -          | Sistema Integrado de Planejamento, Gest | ão e Recursos | Humanos            |                    | Tempo de S      | essão: 01:30 SAIR |
|-------------------------|-----------------------------------------|---------------|--------------------|--------------------|-----------------|-------------------|
| SAMUEL JORGE BELO DA    | FONSECA                                 |               |                    | 🎯 Módulos          | 🝏 Caixa Postal  | ≽ Abrir Chamado   |
| DIVISÃO DE PORTAIS UNIV | /ERSITARIOS (11.00.01.33.04)            |               |                    | 📲 Menu Servidor    | 😤 Alterar senha | 🧿 Ajuda           |
| 🍃 GDH   🍃 Metas         | 🤣 Férias   🔍 Consultas   📝 Capacitação  | 🧕 Serviços    | 🗟 Solicitações   🔸 | Plano de Saúde   불 | Documentos      |                   |
|                         | Inclusão de Férias                      |               |                    |                    |                 |                   |
|                         | Consulta/Alteração/Exclusão de Férias   |               |                    |                    |                 |                   |
| Não há notícias c       | Cronograma de Férias da Unidade         |               |                    |                    | Minha           |                   |
|                         |                                         |               |                    |                    |                 |                   |
|                         |                                         |               |                    |                    | Trocar Fot      | •                 |
|                         |                                         |               |                    |                    | Editar Perf     |                   |
|                         |                                         |               |                    |                    |                 |                   |
|                         | -4                                      |               |                    |                    |                 |                   |
|                         | FERIAS DO EX                            | RCICIO        |                    |                    | Solicita        | Plano             |
| Início                  | Fim                                     | Exercício     | Situa              | ção                | Afastament      | o 🕈 de saúde      |
| 29/07/2013              | 07/08/2013                              | 2013          | Incluí             | da                 |                 |                   |
| 06/01/2014              | 25/01/2014                              | 2013          | Incluí             | da                 | Su              | igestões          |

Será exibida uma tela que permite ao servidor definir um período de consulta de férias de todos os servidores de sua Unidade de Lotação

### Passo 2

Especificar o período de busca

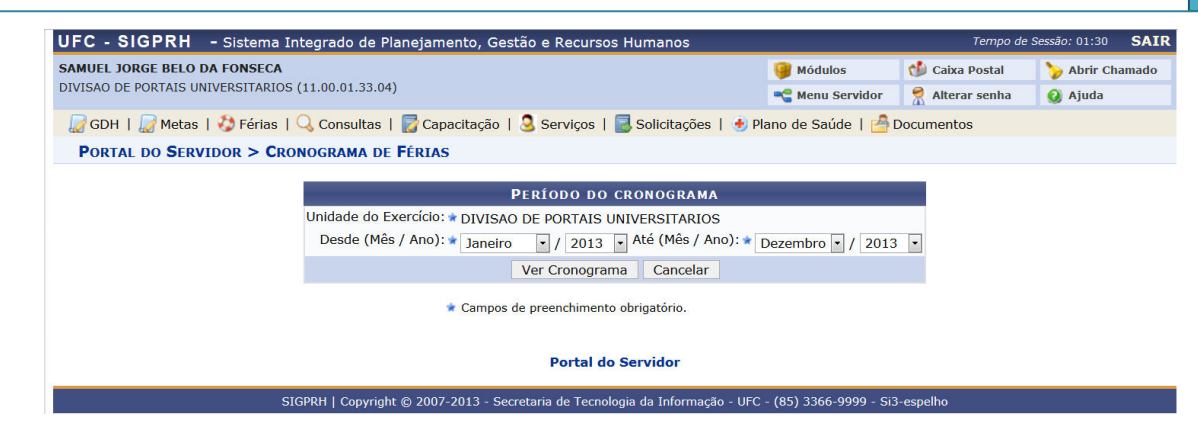

Passo 3

### Prosseguir clicando no botão Ver Cronograma ou Cancelar a operação

|                    | Universidade Federal do Ceará<br>Sistema Integrado de Planejamento, Gestão e Recursos Humanos | <b>SF</b> secretaria de<br>tecnologia da |
|--------------------|-----------------------------------------------------------------------------------------------|------------------------------------------|
| Portal do Servidor | Емітідо ем 07/06/2013 12:54                                                                   |                                          |

CRONOGRAMA DE FÉRIAS - DIVISAO DE PORTAIS UNIVERSITARIOS - (PERÍODO DE JANEIRO/2013 ATÉ DEZEMBRO/2013)

| Matrícula | Nome      |               |                |         |          |            |         |      |            |            |         |            |
|-----------|-----------|---------------|----------------|---------|----------|------------|---------|------|------------|------------|---------|------------|
| 294250    | ANA PAUL  | A ROCHA VIEI  | RA             |         |          |            |         |      |            |            |         |            |
|           |           |               | Exe            | rcícios |          |            |         |      | Parcelas   |            |         |            |
|           | Exercício | Início Aquis. | Término Aquis. | Dias    | Status   | Homologado | Período | Dias | Início     | Término    | Adiant. | Grat. Nat. |
|           | 2012      | 01/01/2012    | 31/12/2012     | 30      | Incluída | Sim        | 1       | 30   | 01/07/2013 | 30/07/2013 | Não     | Não        |
|           |           |               |                |         |          |            |         |      |            |            |         |            |
| 1829911   | BRUNA D   | A ROCHA FORT  | E              |         |          |            |         |      |            |            |         |            |
|           |           |               | Exe            | rcícios |          |            |         |      | Parcelas   |            |         |            |
|           | Exercício | Início Aquis. | Término Aquis. | Dias    | Status   | Homologado | Período | Dias | Início     | Término    | Adiant. | Grat. Nat. |
|           | 2013      | 01/01/2013    | 31/12/2013     | 30      | Incluída | Sim        | 1       | 20   | 12/07/2013 | 31/07/2013 | Não     | Não        |
|           | 2015      | 01/01/2013    | 51/12/2015     | 30      | Incluida | 300        | 2       | 10   | 21/07/2014 | 30/07/2014 | Não     | Não        |
|           |           |               |                |         |          |            |         |      |            |            |         |            |
| 1840019   | SAMUEL J  | ORGE BELO DA  | FONSECA        |         |          |            |         |      |            |            |         |            |
|           |           |               | Exe            | rcícios |          |            |         |      | Parcelas   |            |         |            |
|           | Exercício | Início Aquis. | Término Aquis. | Dias    | Status   | Homologado | Período | Dias | Início     | Término    | Adiant. | Grat. Nat. |
|           | 2013      | 01/01/2013    | 31/12/2013     | 30      | Incluída | Não        | 1       | 10   | 29/07/2013 | 07/08/2013 | Não     | Não        |
|           | 2015      | 01/01/2015    | 51/12/2015     | 30      | Incluida | NdO        | 2       | 20   | 06/01/2014 | 25/01/2014 | Não     | Não        |
|           |           |               |                |         |          |            |         |      |            |            |         |            |
| L         |           |               |                |         |          |            |         |      |            |            |         |            |

🗣 Voltar SIGPRH | Copyright © 2007-2013 - Secretaria de Tecnologia da Informação - UFC - (85) 3366-9999 - Si3-espelho Imprimir 🚔

Será exibido um relatório com as informações registradas no cronograma de férias do período da Unidade de lotação do servidor.

Se desejar retornar à tela anterior, clique no ícone <u>voltar</u>,. Caso queira imprimir o mapa de férias, clique no ícone <u>Imprimir</u>.